**SUPERINTENDÊNCIA DE GESTÃO DE PESSOAS - SGP** DIVISÃO DE DESENVOLVIMENTO PESSOAL - DDP

# **CADASTRO NO SIPEC** Cadastro de servidores para indicação de necessidades no PDP 2023

Plano de Desenvolvimento de Pessoal - 2023

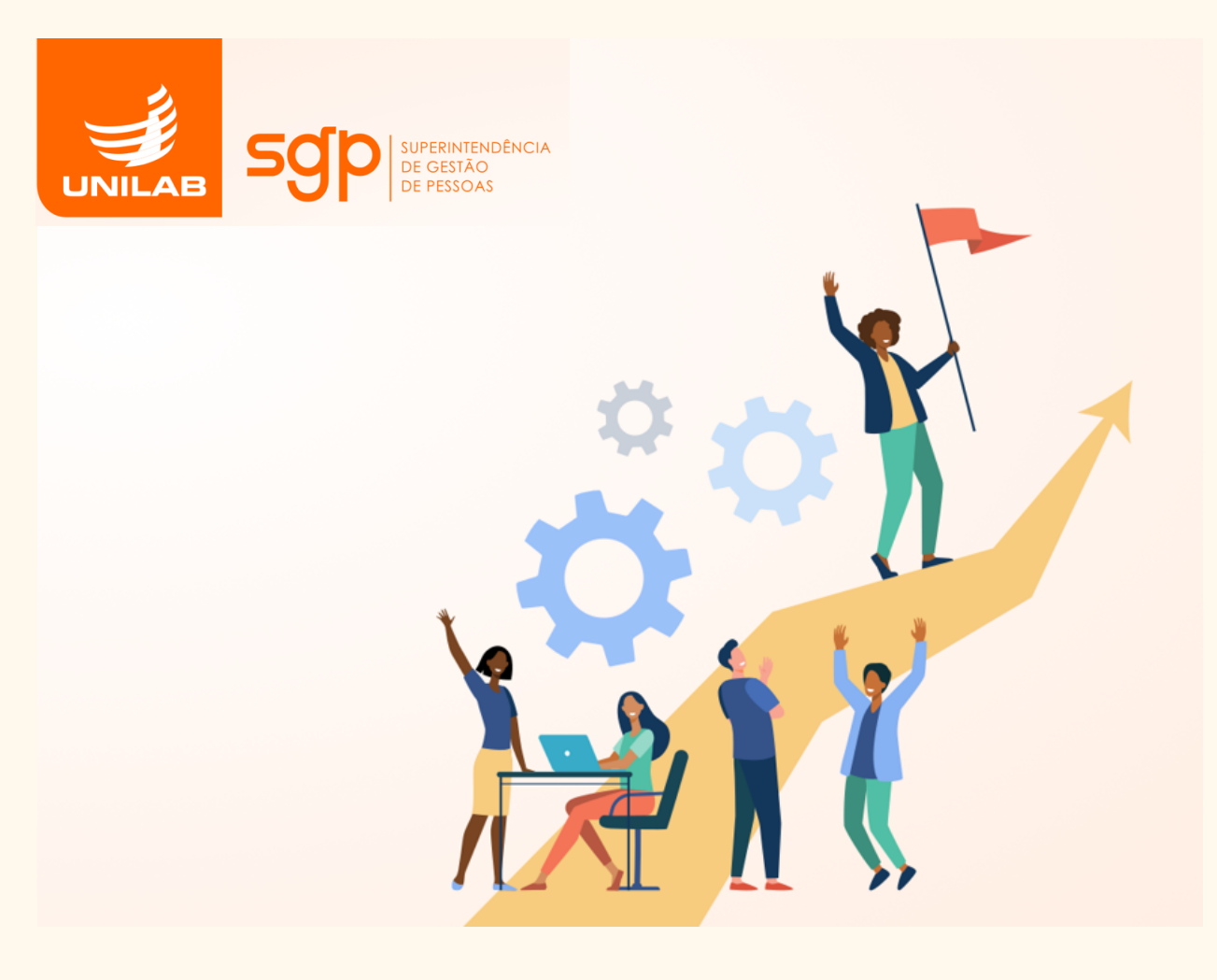

# INTRODUÇÃO

Este é um breve tutorial que tem a finalidade de auxiliar o cadastro dos representantes e chefias no portal SIPEC, onde serão indicadas as necessidades de capacitação que irão compor o PDP 2023.

#### 1. Acesse o site: <u>https://portalsipec.servidor.gov.br/</u>

Posicione o mouse sobre o ícone no canto superior direito do site. Irá aparecer uma caixinha com suas opções. Clique em "+ **Cadastre-se**"

| govbr                                        | CONTINUERIZE (COMO 48) Acceso à arcanução mantere Legela vição émoios contenio 🆄 |            |
|----------------------------------------------|----------------------------------------------------------------------------------|------------|
| =                                            | * 2                                                                              | 4          |
| Portal Sipec                                 | + Cadastre-se<br>+) Realizar logi                                                | e<br>Jin   |
|                                              | Cent                                                                             | tral Sipec |
| VOCË ESTÁ AQUI: PÁGINA INICIAL               |                                                                                  | *          |
| Seja bem vindo ao SIPEC!                     |                                                                                  |            |
| Próximos eventos<br>Não há eventos próximos. |                                                                                  |            |
|                                              | Veja mais eventos                                                                |            |

#### 2. Informe a categoria que se encaixa

A seguir, deverá informar em qual categoria se encaixa conforme as opções apresentadas: (Escolha "**Servidor federal**").

| ← → C 🔒 portalsipec.servidor.gov.br    |                                                                                                    |                     |  | ළු | \$ | 🗆 🥹 i       |
|----------------------------------------|----------------------------------------------------------------------------------------------------|---------------------|--|----|----|-------------|
| govbr                                  | (particular statistical statistical statistica | ассеко ѝ виговилско |  |    |    |             |
| =                                      | Você é um usuário:                                                                                                    | ×                   |  | *  |    | 4           |
| Portal Sipec<br>Ministério da Economia | Servidor federal<br>Servidor Militar ou BACEN<br>Sociedade civil                                                                                                    |                     |  |    |    | Ť           |
|                                        |                                                                                                    |                     |  |    | Ce | ntral Sipec |
| VOCÊ ESTÂ AQUE: PÁGINA INICIAL         |                                                                                                    | Avançar             |  |    |    |             |
| Seja bem vindo ao SIPEC!               |                                                                                                    |                     |  |    |    |             |
|                                        |                                                                                                    |                     |  |    |    |             |
| Próximos eventos                       |                                                                                                    |                     |  |    |    |             |
| Não há eventos próximos.               |                                                                                                    |                     |  |    |    |             |
|                                        | Vaia mais sugnitor                                                                                                    |                     |  |    |    |             |

## 3. Após, será encaminhado para a página do SIGAC

O servidor será encaminhado para a página de login do SIGAC. Lá, deverá informar o CPF e a mesma senha utilizada para acessar o SIGAC.

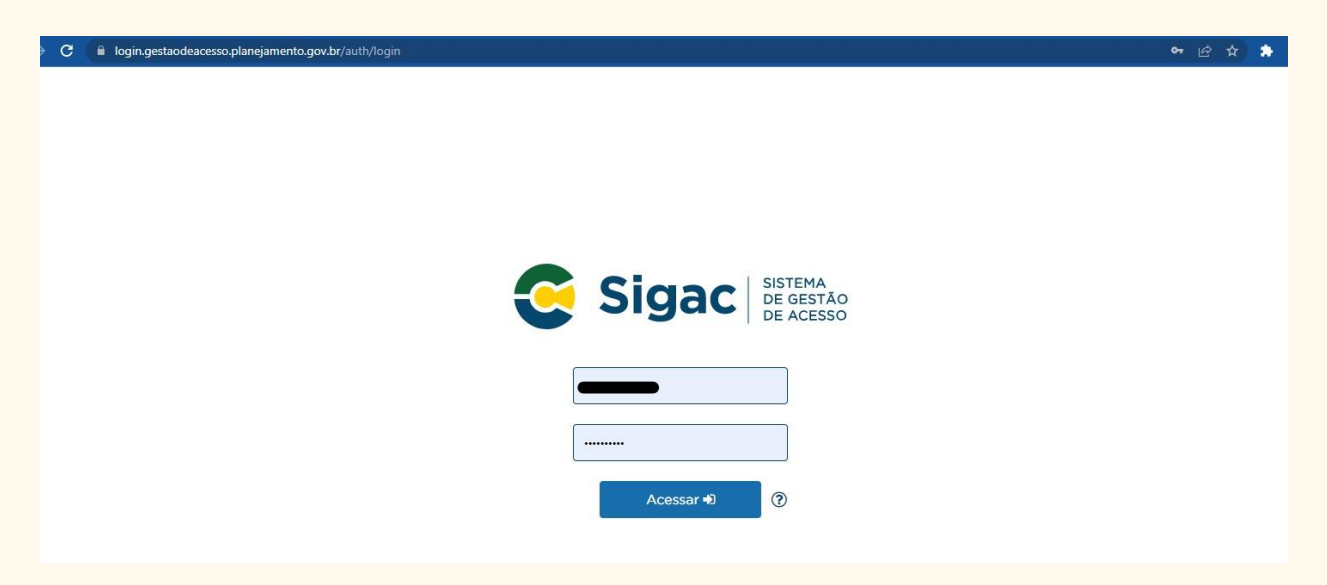

#### 4. Confirme os dados e finalize o cadastro no SIGAC

Confirme e complemente os dados faltantes. Após, confirmar/finalizar. Você irá redirecionado para a página do SIPEC.

#### 5. Envio de dados via processo SEI.

Após a finalização do cadastro, para que possamos habilitar o tipo de perfil no portal SIPEC, responda à DDP, no processo <u>SEI!</u> remetido à sua unidade com as orientações iniciais, os seguintes dados:

- A. NOME COMPLETO
- B. CPF
- C. SIAPE
- D. UORG
- E. Se "Servidor Representante de equipe" ou "Chefia da Unidade"

## 6. Acesso ao Portal SIPEC após habilitação.

Após a habilitação, ao acessar o portal SIPEC, aparecerá a tela abaixo. Clique em "PDP".

| 🖻 😋 🔒 portalsipec.servidor.gov.br/listart/ventos?redirectPAC=UN.%20INT.INTERN.%20LUSOFONIA%20AFROBRASILERA 😰 🎓 🗖 👰 |                                                                                                    |                                        |                             |  |  |  |  |  |
|----------------------------------------------------------------------------------------------------|----------------------------------------------------------------------------------------------------|----------------------------------------|-----------------------------|--|--|--|--|--|
| gov.br                                                                                                    | conowvinus                                                                                                    | COMD-49) ACESSO À INFORMAÇÃO PARTICIPE | целяцаско оноколо основно 🂙 |  |  |  |  |  |
|                                                                                                    | Você gostaria de acessar a área de Eventos ou a área de Rep<br>(ou unidade) UN. INT.INTERN. LUSOFONIA AFROBRASILEIRA | * 8 🛔                                  |                             |  |  |  |  |  |
| Portal Sipec                                                                                                    |                                                                                                    | EVENTOS PDP                            |                             |  |  |  |  |  |
|                                                                                                    |                                                                                                    |                                        | Central Sipec               |  |  |  |  |  |
| VOCÊ ESTĂ AQUI: PÁGINA INICIAL                                                                                     |                                                                                                    |                                        | <b>*</b>                    |  |  |  |  |  |
| Ola                                                                                                    |                                                                                                    |                                        |                             |  |  |  |  |  |
| Próximos Eventos                                                                                                   |                                                                                                    |                                        |                             |  |  |  |  |  |
|                                                                                                    |                                                                                                    |                                        | resultados por página: 50 🗸 |  |  |  |  |  |
| Evento Realização                                                                                                  | Cidade                                                                                                    | UF                                     | Ações                       |  |  |  |  |  |
| Nenhum registro encontrado                                                                                         |                                                                                                    |                                        |                             |  |  |  |  |  |
| Mostrando 0 até 0 de 0 registros                                                                                   |                                                                                                    |                                        |                             |  |  |  |  |  |
| Inscrições abertas                                                                                                 |                                                                                                    |                                        |                             |  |  |  |  |  |
| Evento Realização                                                                                                  | Cidade                                                                                                    | UF                                     | Acões                       |  |  |  |  |  |

#### 7. Acesso ao Guia de elaboração do PDP 2023

Acesse o guia para elaboração do PDP 2023 que está anexo ao processo <u>SEI!</u> enviado à sua unidade ou <u>acesse o link</u>.

Ressaltamos que é <u>importante</u> que todos os envolvidos <u>façam a leitura integral</u> do documento acima destacado. Indicamos algumas páginas úteis para acesso ao sistema.

- A. Item 4.4 Acesso ao Sistema Todos os perfis pág. 50 51;
- B. Item 4.4 Perfil Usuário PDP Servidor representante de equipe pag. 51 53;
- C. Item 4.4 Perfil Chefia Imediata pág. 53 56;
- D. Item 4.4 Perfil "Representante Gerencial (UGP)" e "Representante Operacional (UGP)"
  Unidade de Gestão de Pessoas (UGP) pág. 56 62;
- E. Item 4.4 Perfil "Aprovador PDP" (Autoridade Máxima ou autoridade delegada) pág.
   62 66.

#### 8. Cronograma

- → Até 15 de julho Cadastro dos servidores representantes e das chefias no Portal SIPEC;
- → Até 18 de julho Liberação do perfil do servidor e da chefia e vinculação ao PDP da Unilab pela DDP/SGP;
- → Até 31 de julho Cadastro das necessidades da unidade pelos servidores representantes por meio do Portal SIPEC e envio às chefias;
- → Até 15 de agosto Validação das necessidades pela chefia imediata e envio à unidade de gestão de pessoas;
- → Até 15 de setembro Análise e priorização de necessidades e, detalhamento de soluções pelas unidades de gestão de pessoas;
- → Até 30 de setembro Aprovação do PDP pela autoridade máxima e envio ao SIPEC.

Consideramos de suma importância a leitura das diretrizes aqui postas para que possamos enviar as informações necessárias nos prazos estipulados pela Administração Federal.

Para maiores informações, acesse o nosso vídeo de orientações <u>aqui</u>.

Contamos com a ajuda de todos.

A DDP/SGP segue à disposição.